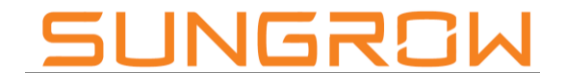

Clean power for all

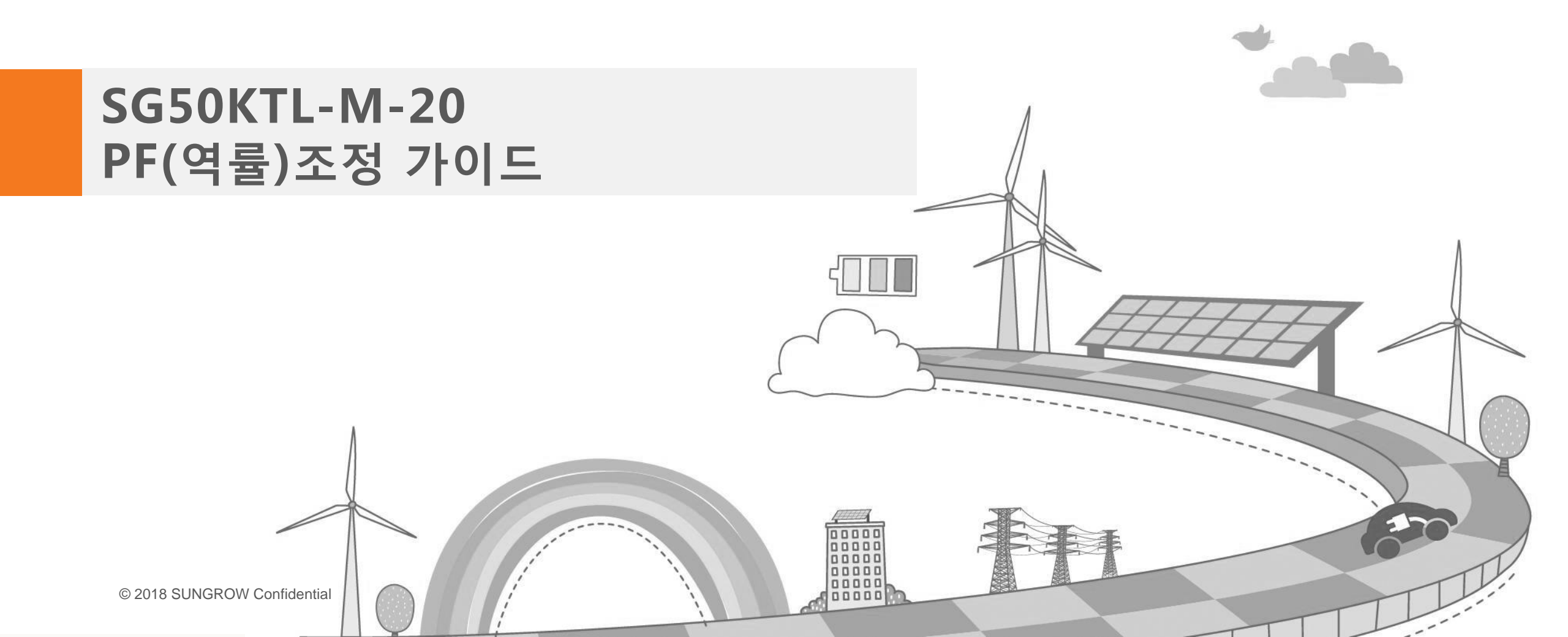

Clean power for all

**Contents Arial** 

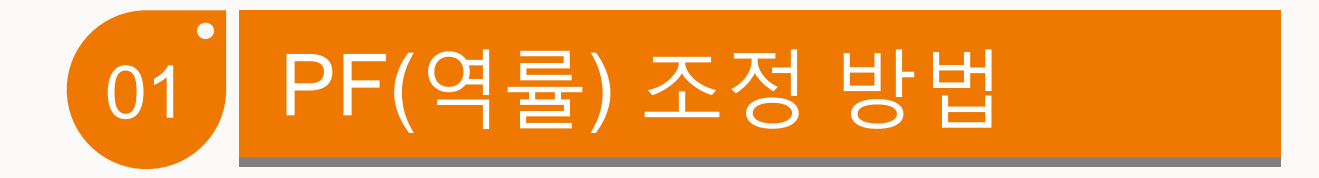

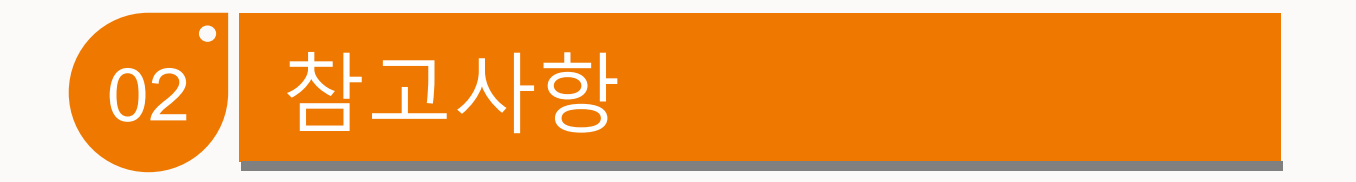

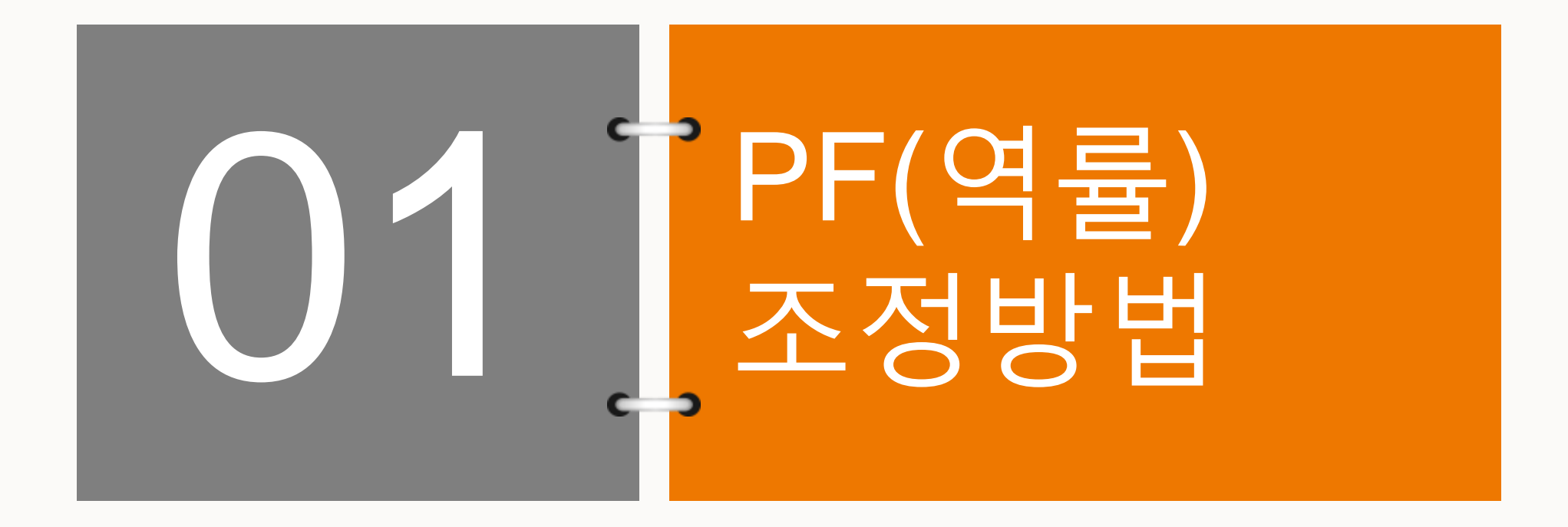

## PF(역률) 조정방법

## PF 조정 메뉴 접근 방법

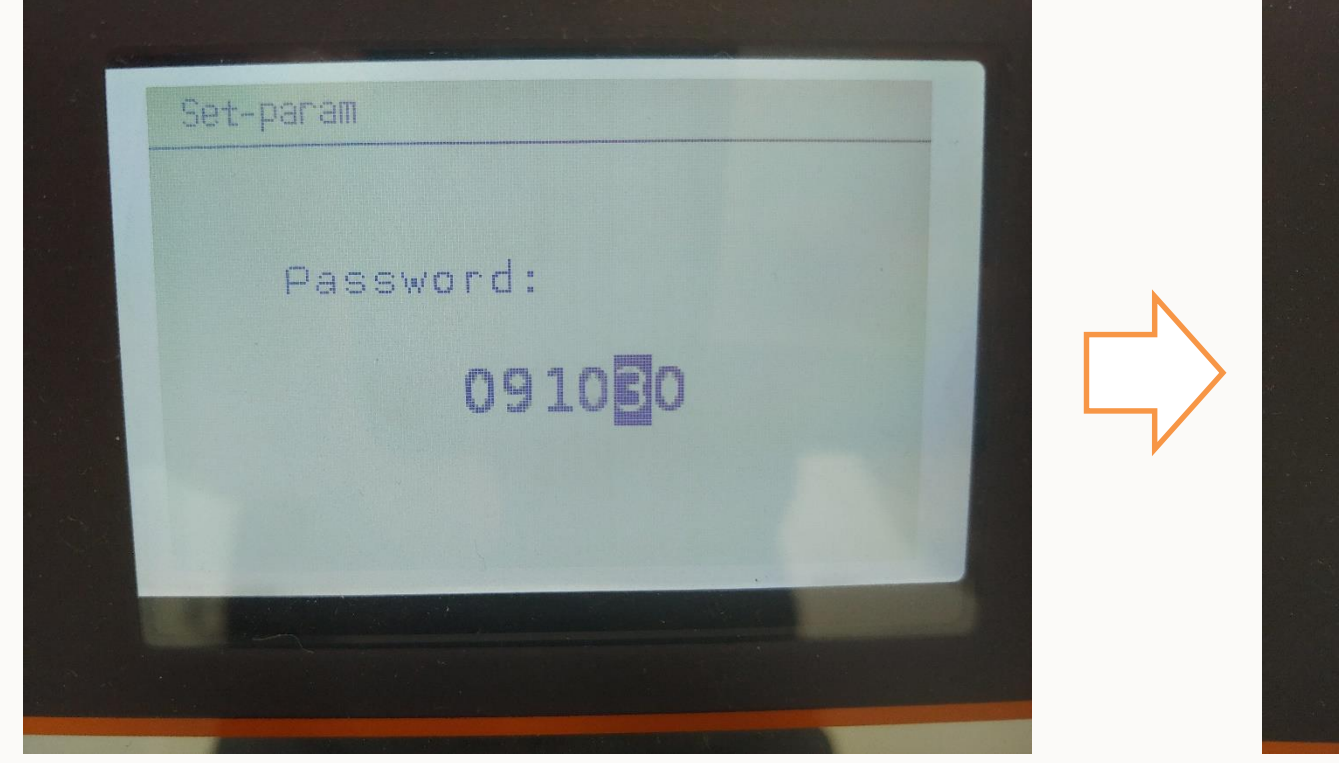

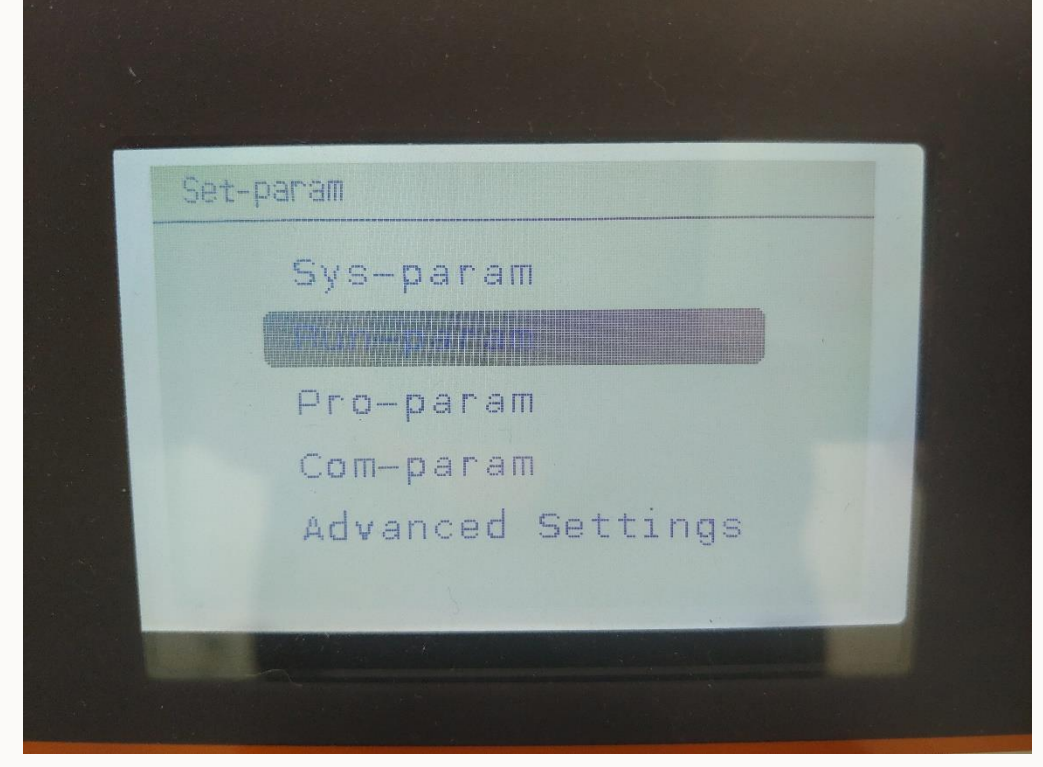

• 메인화면에서 Set-pram 091030입력 후 Enter

• Run-param 커서 이동 후 Enter

## PF(역률) 조정방법

## PF 조정 메뉴 접근 방법

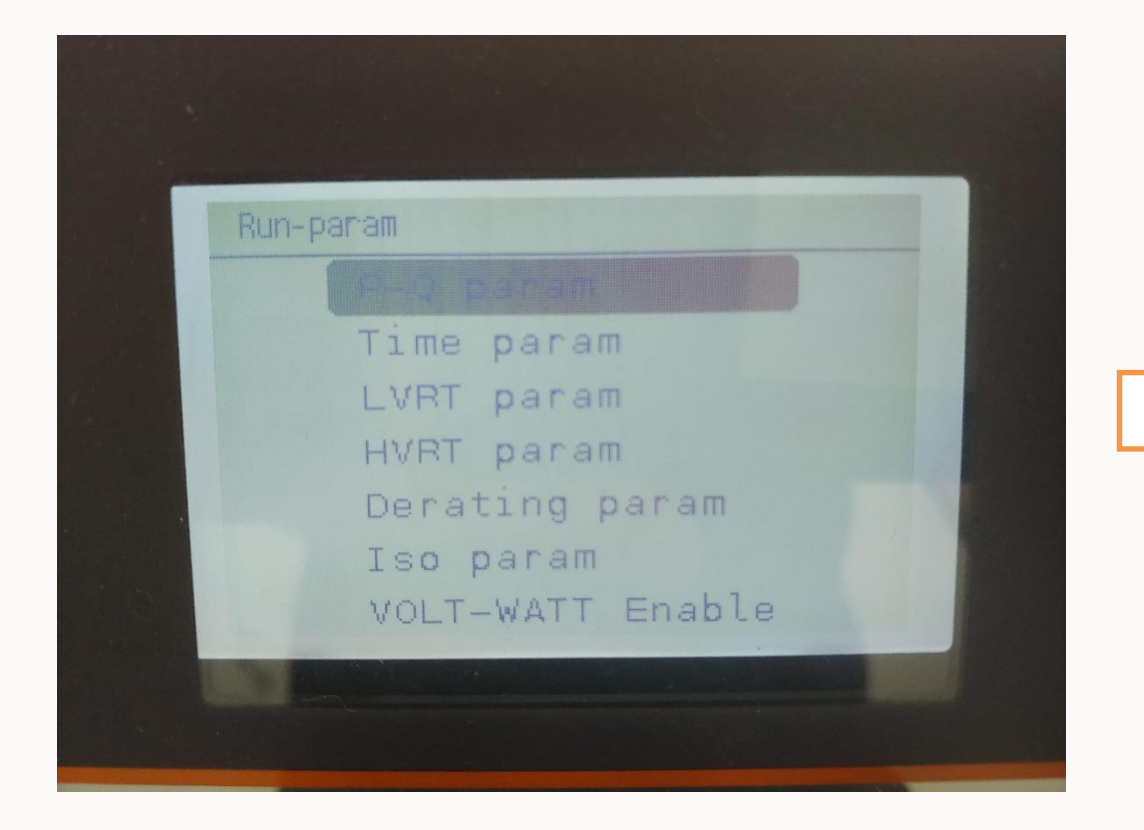

| P-Q param    |           |
|--------------|-----------|
| ▶ P-W limits | 100.0%    |
| Rate limit   | [OFF]     |
| Praise       | 0100%/min |
| Pdecline     | 6000%/min |
| Flt slowup   | [OFF]     |
| Slowup rate  | 100%/min  |
|              |           |
|              |           |

• P-Q param 커서 이동 후 Enter

• P-W limits 커서에서 Enter

## PF(역률) 조정방법

## PF 조정 메뉴 접근 방법

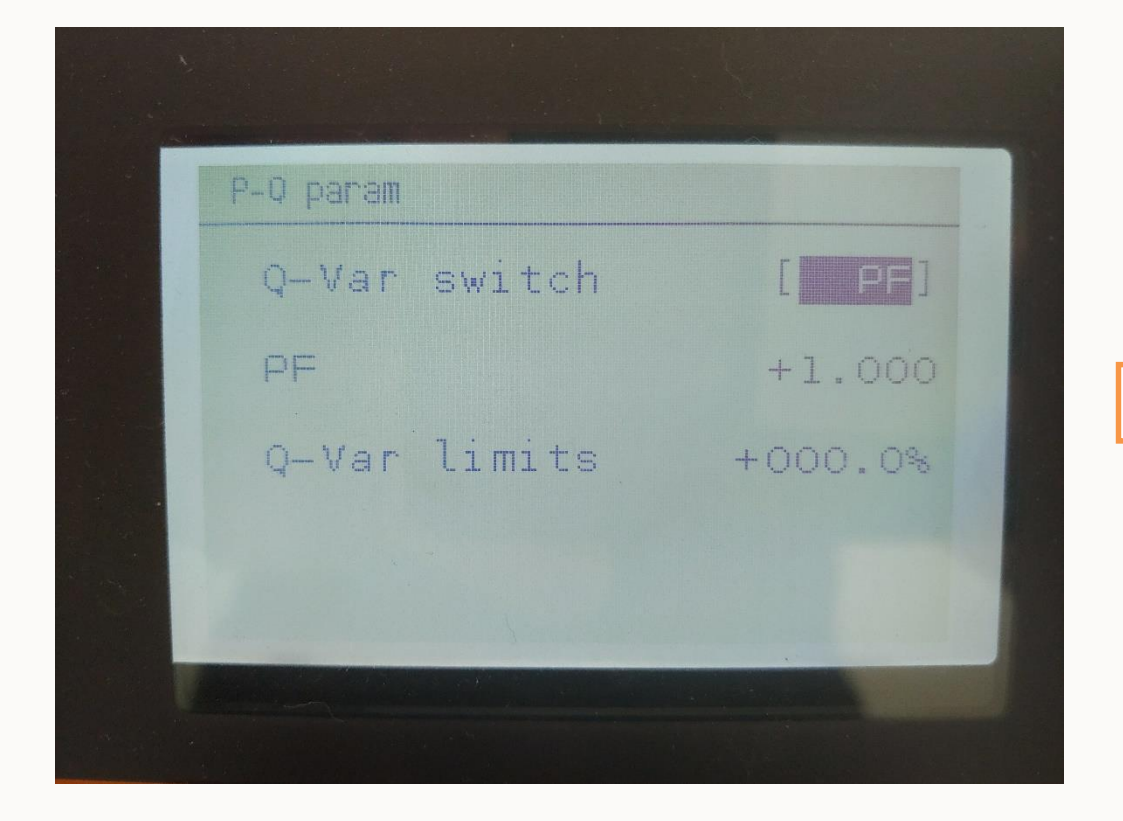

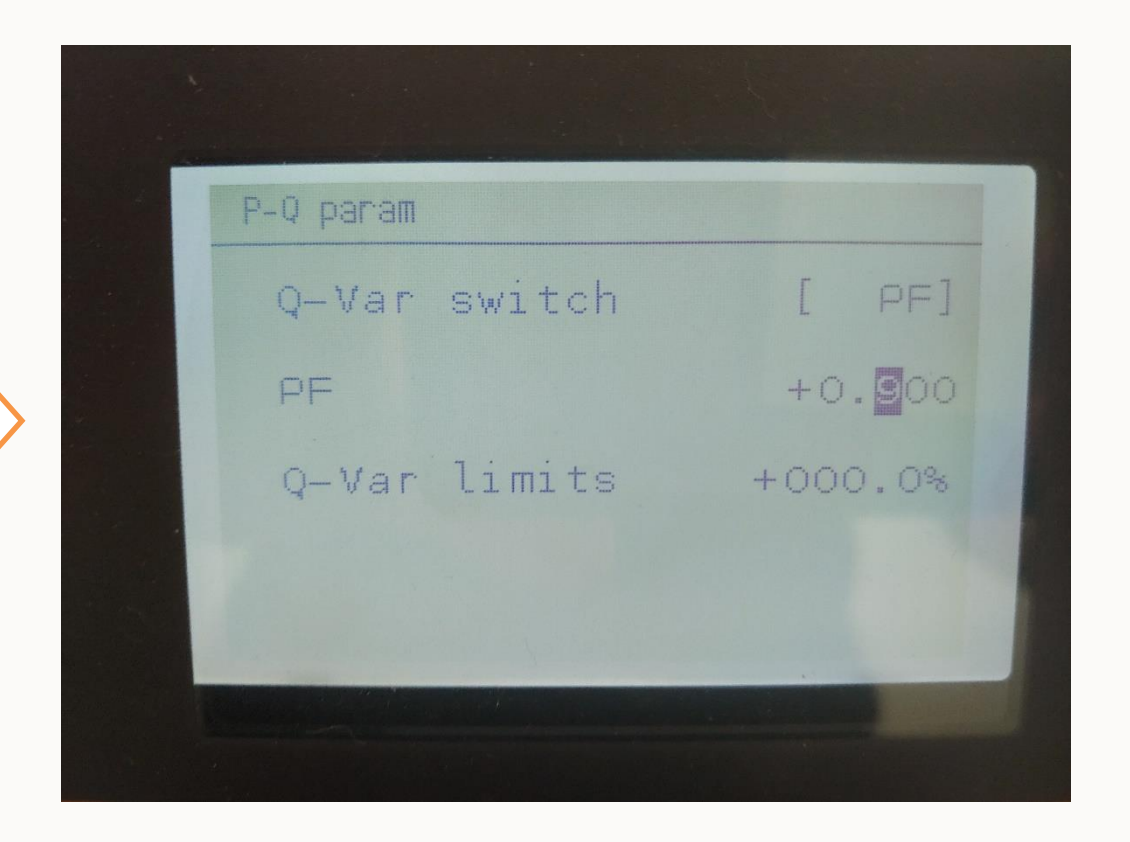

• Q-Var switch mode PF로 변경

#### • PF 수치를 특정한 수치로 변경 후 Enter

## PF(역률) 조정방법

## PF 조정 메뉴 접근 방법

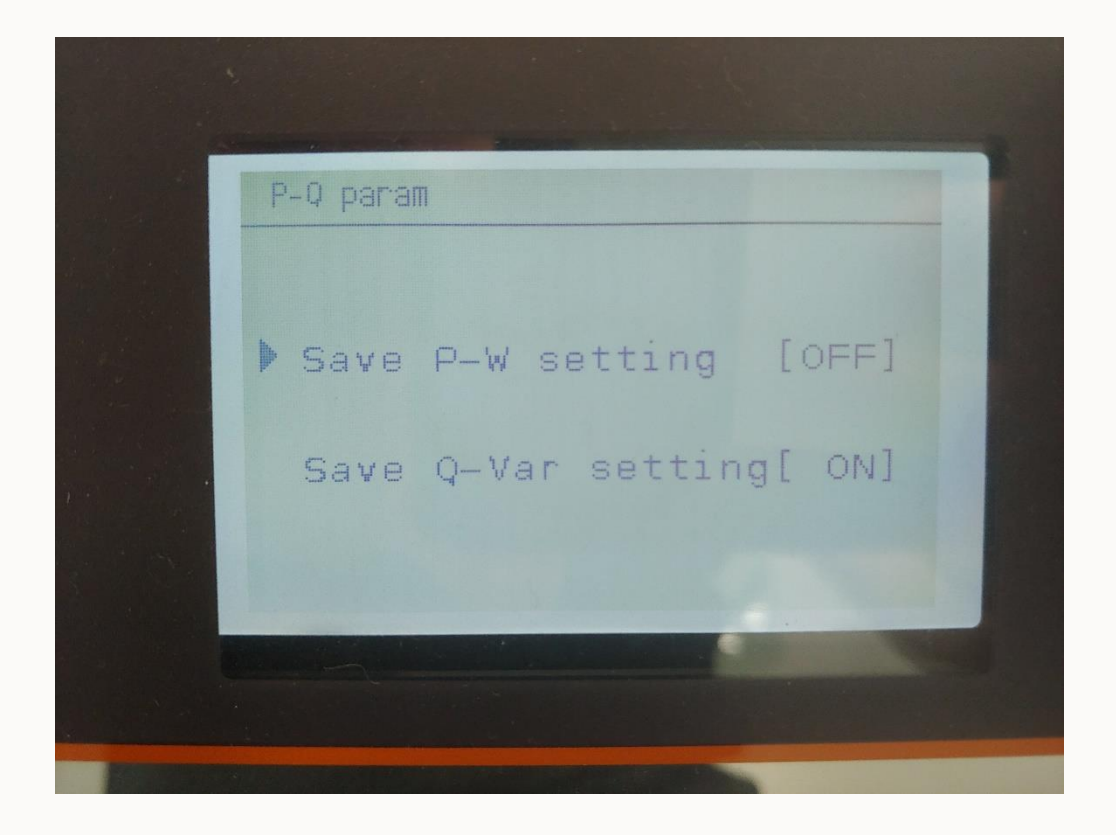

• 위의 최종 화면에서 Enter 누른 후 셋팅 완료

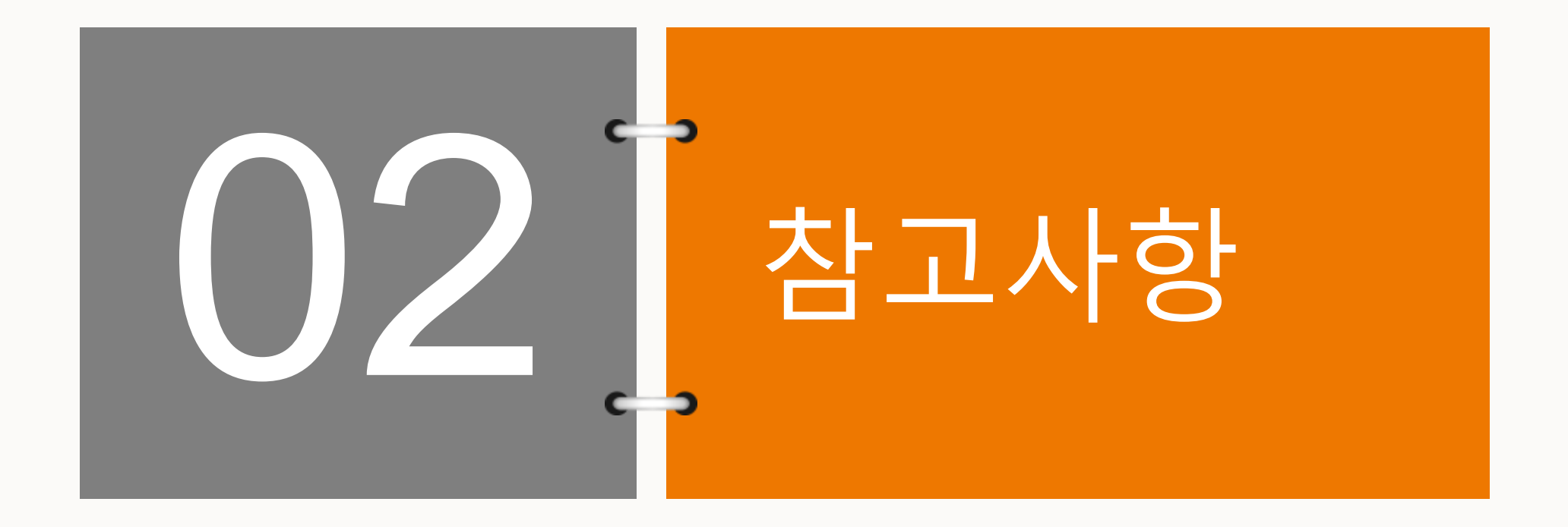

## 참고사항

#### **10.10.2 Active/Reactive Power Parameters**

Main Screen (Press ENTER)  $\rightarrow$  Menu (Press  $\checkmark$   $\times$  3)  $\rightarrow$  Set-param (Press ENTER)  $\rightarrow$  Enter password (Press ENTER, Press  $\checkmark$ )  $\rightarrow$  Run-param (Press ENTER)  $\rightarrow$  P-Q Param (Press ENTER)

| P-Q Param                                                                                                    | P-Q param                                                 |
|----------------------------------------------------------------------------------------------------|-----------------------------------------------------------|
| <ul> <li>P-W limits 100.0%</li> <li>Rate limit [ON/OFF]</li> <li>Power raise 100%/min</li> <li>Power decline 6000%/min</li> <li>Fault slowup [ON/OFF]</li> <li>Slowup rate 10%/min</li> </ul> | ► Q-Var switch [OFF]<br>RF +1.000<br>Q-Var limits +100.0% |

• SG50KLT-M-20 manual 상에 안내되어 있는 PF 관련 parameter

## 참고사항

#### 10.10.3 Reactive Power Regulation

Inverter provides reactive power regulation function. Use the "*Q-Var switch*" parameter to activate this function and select proper regulation mode.

Tab. 10-5 Explanation of reactive power regulation switch

| Regulation<br>Mode | Explanation                                                       |
|--------------------|-------------------------------------------------------------------|
| Pf                 | The reactive power can be regulated by the parameter PF (Power    |
|                    | Factor).                                                          |
| Qt                 | The reactive power can be regulated by the parameter Q-Var        |
|                    | limits (in %).                                                    |
| Off                | The PF is limited to +1.000, and the "Q-Var limits" is limited to |
|                    | 0.0%.                                                             |
| Q(P)               | The PF changes with the output power of the inverter.             |
| Q(U)               | The reactive power changes with the grid voltage.                 |

#### "Pf" Mode

The reactive power can be regulated by the parameter *PF* on the Run-param screen.

• SG50KLT-M-20 manual 상에 안내되어 있는 PF 관련 parameter

# THANK YOU!